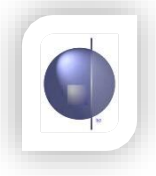

### **Exporting the xml file from SAS**

#### **Menu Steps**

- 1. Maintenance
- 2. Export
- 3. Students & prior VELS results

#### **Year Check**

Make sure year is (*current year*) ←

#### **Semester Check**

Make sure semester is (current semester)

| 'ear                              | Semester         |    |       |
|-----------------------------------|------------------|----|-------|
| 2005                              | 11 🔳             |    |       |
| xport to file<br>Select File Name | and Directory he | re |       |
| Output Format                     |                  |    | Bund. |
|                                   | C DET            |    |       |
|                                   |                  |    |       |

Choose a location to export the file.

Click Export to create the file.

(Please contact your Admin package helpdesk if this does not match your current version)

New for 2017 after update from SAS. Make sure you enter the **current** year. NOT current year minus 1, as it used to be.

# Exporting the xml file from SYNERGETIC

Current Student. Import/Export Student Data tab

Choose VELS tab

Highlight Export from Admin System for Reporting System.

Insert Year levels.

Click OK

Click OK to close

|                                                                                                    | timo Cedios 6/100go                     | rayal Hamfles Syste          | a Caura     |   |   |
|----------------------------------------------------------------------------------------------------|-----------------------------------------|------------------------------|-------------|---|---|
| Inspect/Expect Stasheet D                                                                                                    |                                         |                              |             | 8 |   |
| χ                                                                                                    | a 🗋 🖨 Carpo Hyla                        | thy Provent State            |             |   |   |
| SES / ARVS   CEO                                                                                                    | IELS   HORETHS   NAPLAN                 | 054 935                      |             |   |   |
| Stand Code                                                                                                    | -                                       |                              |             |   |   |
| Forcer Type<br>C Equat Survey Secul<br>C Equat Survey Secul<br>C Equat Survey Security Security No.<br>C Equat Security Security No. | Parkater<br>Character<br>Const<br>Const | vEux<br>arpet a reclast word |             |   |   |
| inataentine 🖉 1                                                                                                    | a and a sector                          |                              |             |   |   |
| Quertencil with the Studien WCCS                                                                                                    | For For -                               | un Dak                       |             |   |   |
| Press Date 15482/1111                                                                                                    | E the setured red to                    | en l'anne i nete             |             |   |   |
| Locator at Fie Childranesis o                                                                                                    | d Sed - priodninka son F CEVT           | BMT Bonst.                   |             |   |   |
| 1 fearmer                                                                                                    |                                         |                              |             |   |   |
|                                                                                                    |                                         |                              |             |   |   |
|                                                                                                    |                                         |                              |             |   |   |
|                                                                                                    |                                         |                              |             |   |   |
|                                                                                                    |                                         |                              |             |   |   |
|                                                                                                    |                                         | DE Est                       |             |   |   |
|                                                                                                    |                                         | UK Det                       |             |   |   |
|                                                                                                    |                                         | DK Get                       |             |   | _ |
|                                                                                                    |                                         | DC Lat                       |             |   |   |
|                                                                                                    |                                         | UK Lat                       | Peter Louis |   |   |

| nergetic Management System                                                                                                    |                        | II II II II II II II II II II II II II |
|----------------------------------------------------------------------------------------------------|------------------------|----------------------------------------|
|                                                                                                    | tu Per System Discordy |                                        |
| Import/Export Student Data                                                                                                    |                        |                                        |
| New 2001 1 Type 1 type 1 type | 772                    |                                        |
| INSS   SES   ARVS   CED   1223   VCEETXX,   HAPLAN   DEA FRE                                                                                                    | 4                      |                                        |
| Process Type<br>Consect size Administration Statements of Statement                                                                                                    |                        |                                        |
| C Expantion Admin System to Base (1) System                                                                                                    | Tratitude              |                                        |
| Schoold oper                                                                                                    |                        |                                        |
| adur Brentes 1 🔹                                                                                                    |                        |                                        |
| Year Level From P. To P.                                                                                                    |                        |                                        |
| FielNaxe PLManagetCoveResard D                                                                                                    | Inca.                  |                                        |
| Pressr                                                                                                    |                        |                                        |
|                                                                                                    |                        |                                        |
|                                                                                                    |                        |                                        |
|                                                                                                    |                        |                                        |
|                                                                                                    |                        |                                        |
| Эс                                                                                                    | 14                     |                                        |
|                                                                                                    |                        |                                        |
|                                                                                                    |                        |                                        |
|                                                                                                    |                        |                                        |
| start Stores Store                                                                                                    | Record Archite Area    | Stations 1 19 6 Station 2010           |
|                                                                                                    |                        |                                        |
|                                                                                                    |                        |                                        |
|                                                                                                    |                        |                                        |

| Synergetic Managament                                                                                                    | System                                                                                                    |                                                                                                    |                                   |          |          |
|----------------------------------------------------------------------------------------------------|----------------------------------------------------------------------------------------------------|----------------------------------------------------------------------------------------------------|-----------------------------------|----------|----------|
|                                                                                                    |                                                                                                    | 🝐 🛒 🕵 🤮                                                                                                    |                                   |          |          |
| Additi A source Table of Comparison and Comparison and Comparison | College Contrast Contage<br>College College College College<br>Record Sector Sector Sector<br>Allowing Spans<br>Allowing Spans<br>Allowing Spans<br>Allowing Sector<br>The Difference College<br>Allowing Sector<br>The Difference College<br>Allowing Sector<br>Allowing Sector<br>Allowing | Real Tar Bin System Care<br>2010/000 5 2<br>2010/000 5 2<br>2010/0000 5 2<br>2010/0000 5 2<br>2010/0000 5 2<br>2 | ч<br>-<br>Рам,<br>- 1             |          |          |
|                                                                                                    |                                                                                                    | (K je                                                                                                    |                                   |          |          |
| 🖅 start 🤰 🕂 sm                                                                                                    | ra 📑 4600 🖏 K                                                                                                    |                                                                                                    | ly fili . 🏾 🌋 Hoy fili . 🛛 🖨 Oxfa | i Fore D | Bo e sam |
|                                                                                                    |                                                                                                    |                                                                                                    |                                   |          |          |

| ers Asset 1954 Second Disport              | Literge Hand For the latter Driverty |   |           |
|--------------------------------------------|--------------------------------------|---|-----------|
| mport/Export Statient Data                 |                                      | × |           |
| 940 201 g Tex g G Gv                       | · The Indefense of the               |   |           |
| a   sea   wea   cen   1005   Mercena       | Nerton Gramm                         |   |           |
| veu "ge                                    |                                      |   |           |
| Personal Services, General Property System | F Tet Hais                           |   |           |
| Carlo Concerning and a space of Second     |                                      |   |           |
| School Service (FTM)                       |                                      |   |           |
| Breaks Yeas 2010 C Advanture of            | a 1 2 Design to Day                  |   |           |
| ow wattaw D with a w                       | Viscan saccard.                      |   |           |
| Field rate N descendeline sets of          | Pres.                                |   |           |
|                                            |                                      |   |           |
|                                            |                                      |   |           |
|                                            |                                      |   |           |
|                                            |                                      |   |           |
|                                            |                                      |   |           |
|                                            |                                      |   |           |
|                                            | Dr Fa                                |   |           |
|                                            | Dt ta                                |   |           |
|                                            | <u>17</u> 14                         |   |           |
|                                            | D. 14                                |   |           |
|                                            | U Te                                 |   | 11 MA 112 |

## Exporting the xml file from MAZE

- 1. Open Maze
- 2. CEO Data Transfer
- 3. Run Data Transfer Files
- 4. DOUBLE CLICK on PRS211 Export History Academic Results 5
- 5. Save file to a location of your choice

## Important note for MAZE schools only:

When your Xml is created, please zip it and send it to info@nforma.com.au as it will need to be formatted correctly for import.